MODE D'EMPLOI

comment créer une demande d'accès sur

http://logipass.viparis.com

Annument manual in

**VIPARIS** 

## Nos mesures de contrôle d'accès des véhicules

Pour une exploitation plus sûre et plus fluide, il est obligatoire d'enregistrer sur Logipass tous les véhicules devant accéder aux aires de livraison et, le cas échéant, aux parkings exposants (Paris le Bourget, Paris Nord Villepinte)

#### PENDANT LE MONTAGE ET LE DEMONTAGE

ainsi que pour des livraisons pendant l'ouverture au public (horaires spécifiques)

Si vous ne connaissez pas l'immatriculation du véhicule: vous pouvez déposer votre demande et modifier cette information en ligne jusqu'à votre arrivée sur le site.

Si vous ne connaissez pas précisément votre horaire d'arrivée: choisissez un horaire approximatif sur la même journée sans dépasser la durée autorisée, l'horaire sera modifié à votre entrée réelle.

# Aide aux utilisateurs

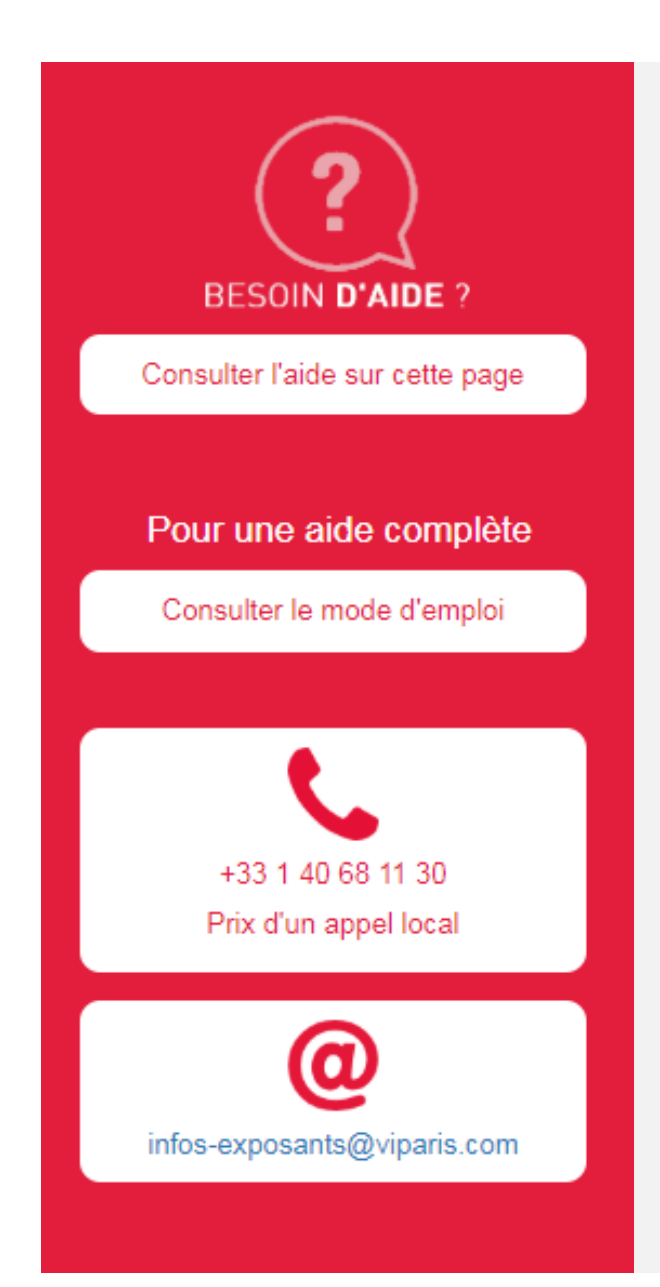

Un volet d'aide aux utilisateurs est disponible en ligne :

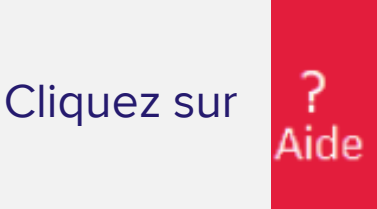

Le mode d'emploi accompagne l'ensemble du déroulé de la création d'une demande.

L'aide en ligne est personnalisée pour chaque étape.

La hotline est à votre service par :

- Téléphone : +33 (1) 40 68 11 30
- E-mail : infos-exposants@viparis.com

# **Précision par site**

Les durées de stationnement dans les zones logistiques sont limitées au besoin de livraison. Le cas échéant, vous pouvez stationner dans les parkings exposants ou visiteurs mis à disposition pendant les périodes de montage et démontage.

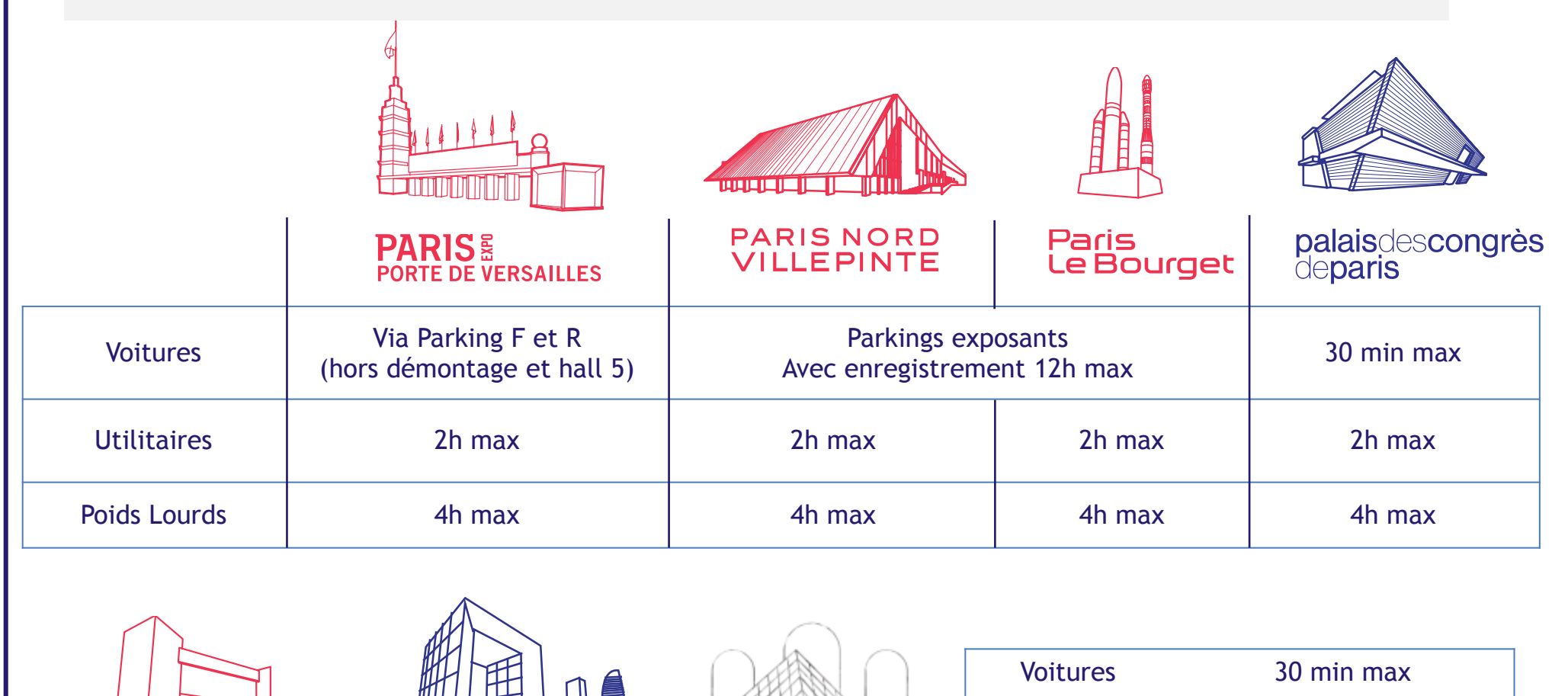

DU CARROUSEL

LES SALLES

ESPACE

**CHAMPERRET** 

ESPACE

**GRANDE ARCHE** 

**Utilitaires** 

**Poids Lourds** 

1h max

4h max

# **Créer un compte Utilisateur**

FR

🚟 EN

ES

PL

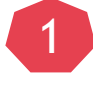

#### Choisissez votre langue

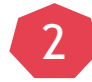

#### Cliquez sur Créer votre compte LOGIPASS.

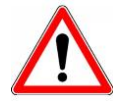

#### Le mot de passe doit contenir 6 caractères minimum dont 1 majuscule, 1 chiffre et 1 caractère spécial

| R |  |
|---|--|
| - |  |
|   |  |

#### Remplissez les champs demandés. Les champs avec une astérisque rouge sont obligatoires.

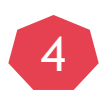

5

6

Cochez la case d'acceptation des politiques et conditions du site.

Validez le CAPTCHA

Enregistrez

Votre compte est créé.

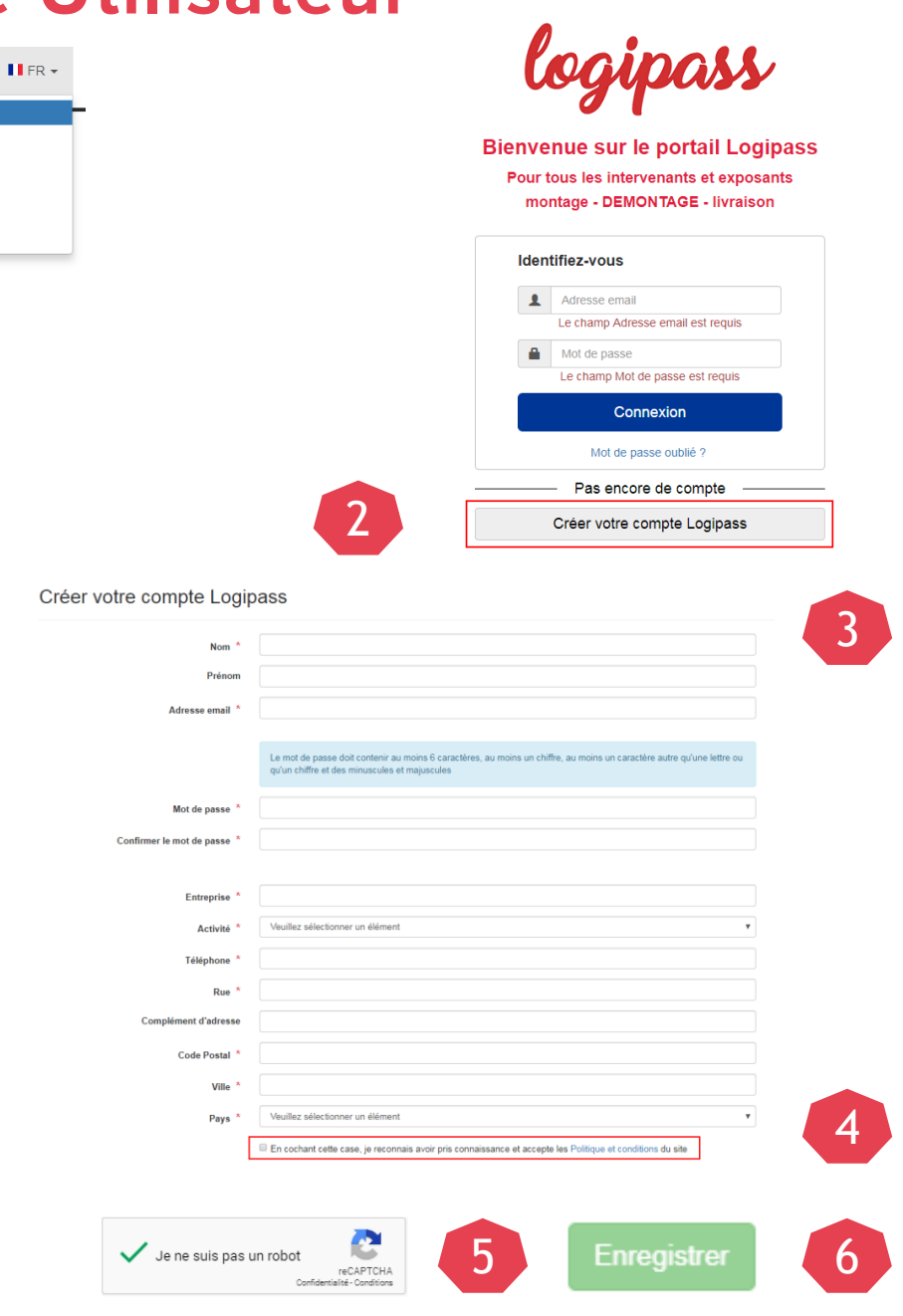

Mode d'emploi Logipass - Décembre 2018

### Créer une demande d'accès 1/2

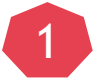

3

Dans le menu « Mes demandes », vous pouvez consulter vos demandes déjà enregistrées.

- Cliquez sur Créer une demande
- Remplissez les champs demandés. Les champs avec une astérisque rouge sont obligatoires.

Pour le champ Exposant Si le champ indique « NE PAS RENSEIGNER », passer au champ suivant Sinon, saisissez 2 caractères et cliquez sur le nom de l'exposant Si vous n'avez pas trouvé, sélectionnez EXPOSANT NON TROUVE

- Cliquez sur ENREGISTER ou PASSER A L'ETAPE SUIVANTE
- La progression de la demande est indiquée en haut de l'écran

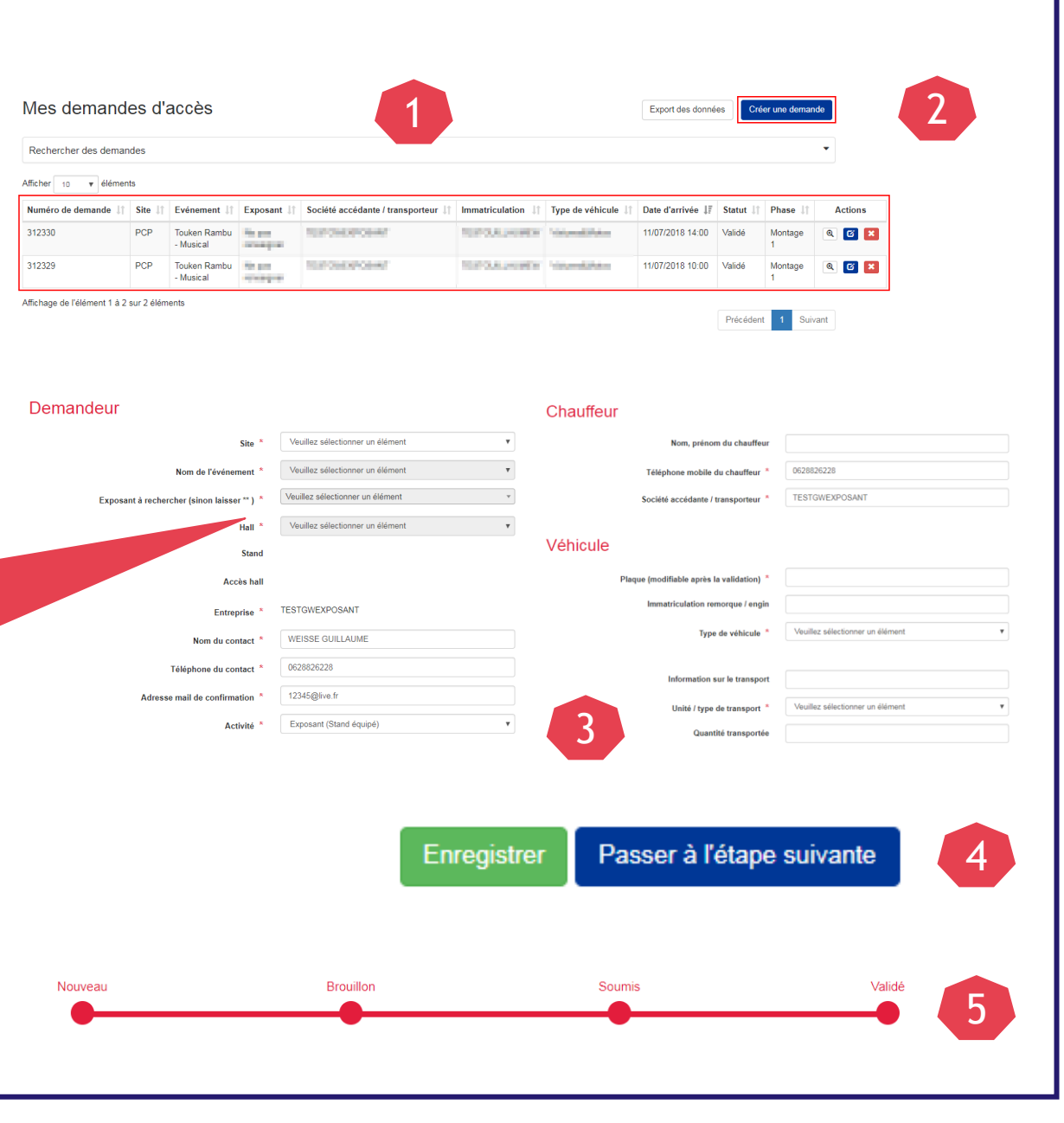

Mode d'emploi Logipass - Décembre 2018

# Créer une demande d'accès 2/2

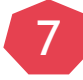

Veuillez indiquer le créneau horaire estimé pour votre arrivée.

La durée d'accès à l'aire de livraison sera automatiquement affectée en fonction du type de véhicule. Cette durée est variable selon les sites VIPARIS.

En cas d'erreur, utiliser l'option Supprimer la plage horaire sélectionnée

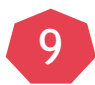

8

Si besoin un onglet Fichiers permet de télécharger des documents. Un champ Commentaire est également disponible pour ajouter des informations

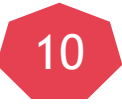

Cochez la case d'acceptation des politiques et conditions du site.

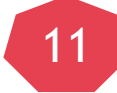

Cliquez sur Soumettre.

|                                  | 15 juil. 2018        |                            |                      |            |              | < >        | Supprimer la plaç | Supprimer la plage horaire sélectionnée |  |
|----------------------------------|----------------------|----------------------------|----------------------|------------|--------------|------------|-------------------|-----------------------------------------|--|
| de                               |                      | ن à                        |                      | ٥          |              |            |                   |                                         |  |
| ven. 13/7                        | sam. 14/7 dim. 15/7  | lun. 16/7                  | mar. 17/7            | mer. 18/7  | jeu. 19/7    | ven. 20/7  | sam. 21/7         | dim. 22/7                               |  |
|                                  |                      |                            |                      |            |              |            |                   | · · · · · · · · · · · · · · · · · · ·   |  |
|                                  |                      |                            |                      |            |              |            |                   |                                         |  |
|                                  |                      | 7                          |                      |            |              |            |                   |                                         |  |
|                                  |                      |                            |                      |            |              |            |                   |                                         |  |
|                                  |                      |                            |                      |            |              |            |                   |                                         |  |
|                                  |                      |                            |                      |            |              |            |                   |                                         |  |
|                                  |                      |                            |                      |            |              |            |                   |                                         |  |
|                                  |                      |                            |                      |            |              |            |                   |                                         |  |
|                                  |                      |                            |                      |            |              |            |                   |                                         |  |
|                                  |                      |                            |                      |            |              |            |                   |                                         |  |
|                                  |                      |                            |                      |            |              |            |                   |                                         |  |
|                                  |                      |                            |                      |            |              |            |                   |                                         |  |
|                                  |                      |                            |                      |            |              |            |                   | -                                       |  |
|                                  |                      |                            |                      |            |              |            |                   |                                         |  |
| Utilisez<br>Fichiers             | le bouton « Fichiers | » pour télé                | charger              | tout docun | nent utile a | à l'examer | n de votre        | demande.                                |  |
| Utilisez<br>Fichiers             | le bouton « Fichiers | » pour télé                | charger              | tout docun | nent utile a | à l'exame  | n de votre        | demande.                                |  |
| Utilisez<br>Fichiers             | le bouton « Fichiers | » pour télé                | charger              | tout docun | nent utile a | à l'exame  | n de votre        | demande.                                |  |
| Utilisez<br>Fichiers<br>mentaire | le bouton « Fichiers | » pour télé<br>nnais avoir | charger<br>pris conn | tout docun | nent utile a | à l'examer | n de votre        | demande.                                |  |

# Visualiser votre demande d'accès

10

11

- Votre demande a été soumise. Vous pouvez visualiser votre numéro d'autorisation. Un mail vous sera envoyé dès validation de la demande par nos services.
- Téléchargez et imprimez votre macaron au format PDF.
- Vous retrouverez toutes vos demandes d'accès dans le menu Mes demandes d'accès La plaque d'immatriculation est modifiable jusqu'à votre arrivée grâce au bouton

| 10   | Numéro d'autorisation   | 312346                      |
|------|-------------------------|-----------------------------|
|      | Site                    | Palais des Congrès de Paris |
| Date | Plan actuel             | Attober<br>14/07/2018 11:30 |
| Date | Date de départ sur site | 14/07/2018 12:00            |
|      | Commentaire             |                             |
|      | Macaron aire logistique | Imprimer 11                 |
|      | Porte                   | GareLivraison               |
|      | Aire                    | Gare Livraison 1            |
|      |                         |                             |
|      |                         |                             |

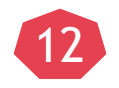

Si vous devez faire plusieurs demandes d'accès pour un même évènement, le bouton DUPLIQUER vous permettra de gagner du temps.

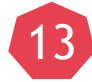

N'oubliez pas de faire une demande d'accès pour le DEMONTAGE, le bouton DUPLIQUER vous permettra de gagner du temps. Dupliquer

### Clauses de réserve

Cette présentation a été préparée par Viparis pour usage générale et est distribué pour information générale seulement. Toutes les précautions raisonnables ont été prises pour assurer que l'information contenue dans ce document n'est pas faux ou trompeurs, mais aucune déclaration n'est faite quant à leur exactitude ou leur exhaustivité. Les opinions exprimées dans cette présentation sont sujettes à modification sans préavis et Viparis n'est pas dans l'obligation de mettre à jour ou actualiser les informations contenues dans ce document. Viparis n'assume aucune responsabilité pour toute perte ou dommages de toute nature résultant de l'utilisation de tout ou partie de cette présentation.

La présentation ne doit pas être considérée par les destinataires comme un substitut à l'exercice de leur propre jugement. Cette présentation n'a pas tenu des objectifs de placement, la situation financière et les besoins particuliers d'une personne spécifique qui pourrait les recevoir. Les investisseurs devraient solliciter des conseils financiers quant à la pertinence d'investir dans des valeurs mobilières ou des stratégies d'investissement examinés ou recommandés dans cette présentation et devraient comprendre que les énoncés relatifs aux perspectives pourraient ne pas se réaliser. Les investisseurs doivent noter que les revenus de ces titres, le cas échéant, peuvent fluctuer et que le prix ou la valeur de chaque titre peut augmenter ou diminuer. Par conséquent, les investisseurs peuvent recevoir moins que du montant initialement investi. Les performances passées ne préjugent pas des performances futures.

### Disclaimer

This presentation has been prepared by Viparis for general circulation and is circulated for general information only. All reasonable care has been taken to ensure that the information contained herein is not untrue or misleading, but no representation is made as to its accuracy or completeness. Any opinions expressed in this presentation are subject to change without notice and Viparis is not under any obligation to update or keep current the information contained herein. Viparis accepts no liability whatsoever for any loss or damage of any kind arising out of the use of all or any part of this presentation.

The presentation should not be regarded by recipients as a substitute for the exercise of their own judgment. This presentation does not have regard to the specific investment objectives, financial situation and the particular needs of any specific person who may receive it. Investors should seek financial advice regarding the appropriateness of investing in any securities or investment strategies discussed or recommended in this presentation and should understand that statements regarding future prospects may not be realized. Investors should note that income from such securities, if any, may fluctuate and that each security's price or value may rise or fall. Accordingly, investors may receive back less than originally invested. Past performance is not necessarily a guide to future performance.